## PS4

https://www.youtube.com/watch?v=Wdc-BloIhsk

- Click on the web browser.
- Type google classroom in search box.
- Log in using your google account.
- Click on your class.

## Xbox

https://www.youtube.com/watch?v=Sc-PqAVxGvE

- Go to apps and click on Microsoft edge.
- Type google classroom in the search box.
- Log in using your google account.
- Click on your class

## Smart TV

https://www.youtube.com/watch?v=9vqbCot5K3E

- Go onto browser and open it up
- Type in google
- Log in to your classroom using your Google Classroom log in

## IPad

https://www.google.com/search?q=how+to+ge+onto+google+classroom+on+an+ipad&rlz=1C1GC EA\_enGB874GB874&oq=how+to+ge+onto+google+classroom+on+an+ipad&aqs=chrome..69i57j 0i131i433j46i199i291i433l2j0i131i433j46i199i291i433l2j0.6901j0j4&sourceid=chrome&ie=UTF-8#kpvalbx=\_AQf8X9yFNs-PlwT2slv4Ag21

- Make sure you have the latest software in your settings
- Go to the app store and download Google Classroom
- When the app has finished downloading, log in to your Google Classroom account